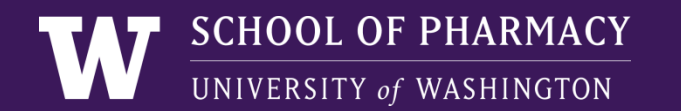

# e-PKGene

### Pharmacogenetics Database Background and Examples of Use

**DIDB** Program

Department of Pharmaceutics School of Pharmacy University of Washington

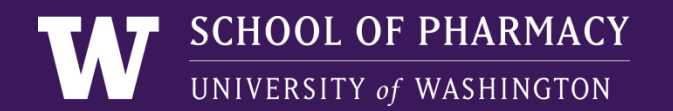

# Background

**PLATFORM OVERVIEW** Drugs PubMed @FDA PubMed Citation NDA/Product Label Analysis Data organized by UW Into a web-Drug scientists interface Gene (enzyme/ Population transporter) Outcome: Pharmacokinetics & Methods Pharmacodynamic variables

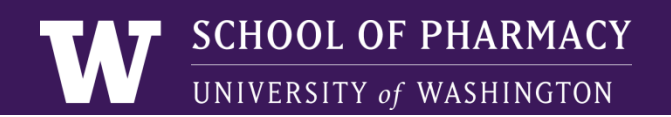

# e-PKGene Definitions

- Articles included in the e-PKGene database focus on drug exposure (AUC, Cl, C) in relation to pharmacogenetic variation. Studies can also include PD, clinical efficacy, and side effects.
- **Study**: set of assessments (PK, PD and safety) following the administration of a target compound to a well defined population.
- The **population** is usually divided into a "reference" group and an "impaired" group. The reference group usually consists of "extensive metabolizers" or carriers of two copies of the wild type allele of the gene of interest.

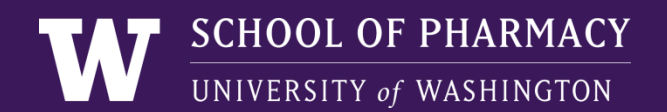

# e-PKGene- Definitions

• e-PKGene defines each **variant allele** by one SNP which is unique to the allele. This SNP is identified as "diagnostic SNP", but it is important to note that *the diagnostic SNP may not be responsible for the observed functional changes*.

Genetic characteristics for the most common CYP2D6 alleles (diagnostic Single Nucleotide Polymorphism)<sup>(1) (2)</sup> (4) (5) (6) (7) (8) (9) (10) (11) (12) (15) (16)

| Allele Name | Diagnos                              | tic SNP                    | SNP              | Effect of<br>on Variation        | Amino Acid Change<br>NP_000097.2 | rs number            | Activity         | Enzyme              |
|-------------|--------------------------------------|----------------------------|------------------|----------------------------------|----------------------------------|----------------------|------------------|---------------------|
|             | Gene M33388                          | NM_000106.4                | position         |                                  |                                  |                      | Score<br>Model-B | activity<br>in vivo |
| CYP2D6*1    | no                                   | ne                         |                  | "wild type"<br>[reference]       | NA                               |                      | 1                | normal              |
| CYP2D6*2    | 2850C>T<br>4180G>C                   | c.886T>C<br>c.1457C>G      | exon 6<br>exon 9 | substitution<br>(missense)       | R296C<br>T486S                   | rs16947<br>rs1135840 | 1                | normal              |
| CYP2D6*3    | 2549delA (also<br>seen as 2637delA)  | c.775delA                  | exon 5           | frameshift<br>(nonsense)         | R259                             | rs4986774            | 0                | none                |
| CYP2D6*4    | 1846G>A (also seen<br>as 1934G>A)    | c.506-1G>A<br>(IVS3 -1G>A) | intron 3         | splicing<br>defect<br>(nonsense) | 182ter                           | rs3892097            | 0                | none                |
| CYP2D6*5    |                                      | wt                         | ole gene dele    | tion                             |                                  |                      | 0                | none                |
| CYP2D6*6    | 1707 delT (also<br>seen as 1795delT) | c.454del T                 | exon 3           | frameshift<br>(nonsense)         | W152X                            | rs5030655            | 0                | none                |

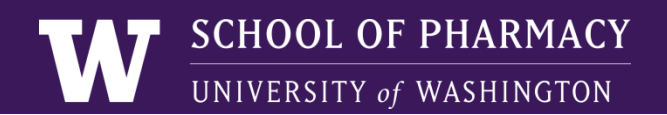

# e-PKGene Definitions

• Assignment of **Impact**: The classification is assigned by the database editorial team to provide users with a contextual framework that rapidly highlight variants of interest. Based on a predefined cut-off given by the statistical analysis performed by the authors (statistical significance).

### e-PKGene rules (Impact of Variant)

statistical analysis must be performed by the authors of the study
 control group is genotype \*wt/\*wt and/or Extensive Metabolizers

- Active parent compound
- Change in AUC
- Change in CL
- Change in Concentration

- Metabolites
- Change in CL (formation)
- Change in AUC ratio
- Change in Concentration ratio

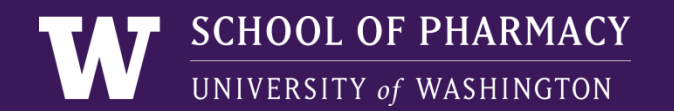

## **Examples of Queries**

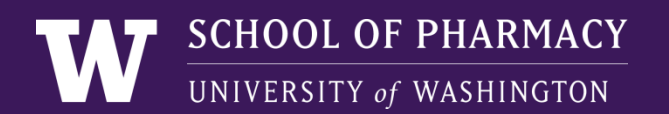

## Example 1: **Compound** Search Irinotecan

- Enter first letters of compound generic name OR first digits of compound CAS number
- Select the compound of interest

| University of Washington<br>e-PKGene Impact of Genetics on Drug Exposure |                                                                                                    | 1,130 PubMed citations and 3 NDAs |             |                                                                                             |
|--------------------------------------------------------------------------|----------------------------------------------------------------------------------------------------|-----------------------------------|-------------|---------------------------------------------------------------------------------------------|
| Home Search                                                              | Summaries DIDB                                                                                        |                                   |             | Logged in as: sophiea Log Out                                                               |
| Search                                                                   | 1                                                                                                    |                                   | Search      | ו                                                                                           |
| Compound                                                                 | iri                                                                                                   |                                   | Compound    | 976                                                                                         |
| Gene                                                                     | irinotecan (camptothecin-11) CAS 97682-44-5<br>irinotecan metabolite M2 (APC)                         |                                   | Gene        | irinotecan (camptothecin-11) CAS <b>976</b> 82-44-5<br>rabeprazole CAS 117 <b>976</b> -89-3 |
| Populations                                                              | glimep <b>iri</b> de <i>CAS 93479-97-1</i><br>hydroxyglimep <b>iri</b> de (M1) <i>CAS 127554-89-6</i> |                                   | Populations |                                                                                             |
|                                                                          | levosulpiride CAS 23672-07-3                                                                          | s of Use   Contact Us             | ]           |                                                                                             |

## Search Results

Links to PubChem and compound summary

| University of Washington<br>e-PKGene Impact of | Genetics on Drug Exposure                   | 1,130 PubMed citations and 3 NDAs                                                              |        |
|------------------------------------------------|---------------------------------------------|------------------------------------------------------------------------------------------------|--------|
| Home Search Summaries                          | DIDB                                        | Logged in as: sophiea Lo                                                                       | og Out |
| Search Resu                                    | lts                                         |                                                                                                |        |
| Irinotecan (car                                | (ptothecin-11) -                            | - Prodrug                                                                                      |        |
| PubChem & Compound Summ                        | ary 🔁                                       |                                                                                                |        |
| Results (36 Articles)                          |                                             |                                                                                                |        |
| Refine Search By:                              |                                             |                                                                                                |        |
| Gene                                           |                                             | Population                                                                                     |        |
| ABCB1 (6)                                      |                                             | Africans (1)                                                                                   | *      |
| ABCC2 (3)                                      |                                             | = Asians (16)                                                                                  | =      |
| ABCG2 (5)                                      |                                             | Caucasians (9)                                                                                 |        |
| CES2 (1)                                       |                                             | Children (2)                                                                                   |        |
| CYP3A5 (1)                                     |                                             | Elderly (1)                                                                                    | -      |
|                                                |                                             | Clear Fields                                                                                   |        |
| Irinotecan (campto                             | thecin-11) (36)                             |                                                                                                |        |
| Citations Impact of Var                        | ant                                         |                                                                                                |        |
| Showing 1 to 10 of 36 en                       | tries                                       | Search:                                                                                        |        |
| ▼ Year 🝦 PMID                                  | Title                                       |                                                                                                |        |
| 2011 21740478                                  | Genotype-directed, dose-find polymorphisms. | ding study of irinotecan in cancer patients with UGT1A1*28 and/or UGT1A1*6                     |        |
| 2011 <u>21617725</u>                           | Concurrence of UGT1A polym                  | orphism and end-stage renal disease leads to severe toxicities of irinotecan in<br>Ion cancer. |        |

Additive effects of drug transporter genetic polymorphisms on irinotecan

pharmacokinetics/pharmacodynamics in Japanese cancer patients

- **Gene box**: number of citations for each polymorphic gene studied

- **Population box**: number of citations performed in a given population (ethnic, health status)

- **Citations**: list ordered chronologically

-**Links**: PubChem compound, compound summary, citation display

Link to citation display

19771428

2010

## Refine the search: by Gene and/or Population

| e-PKGene Impact of<br>Home Search Summaries | Genetics on Drug Exposure 1,130 PubMed citations and 3 NDAs<br>DIDB Logged in as: sophied Log 0                | ut   |
|---------------------------------------------|----------------------------------------------------------------------------------------------------|------|
| Search Resu                                 | Its                                                                                                    |      |
| Irinotecan (ca                              | nptothecin-11) - Prodrug                                                                                       |      |
| PubChem & Compound Summ                     | ary 🔁                                                                                                    | Se   |
| Results (36 Articles)                       |                                                                                                    | SC.  |
| Refine Search By:                           |                                                                                                    | int  |
| Gene                                        | Population                                                                                                    |      |
| CES2 (1)                                    | Asians (10)                                                                                                    |      |
| CYP3A5 (1)                                  | Caucasians (8)                                                                                                 | 1)   |
| UGT1A1 (26)                                 | Children (2)                                                                                                   | 1)   |
| UGT1A7 (3)                                  | Eldeny (1)<br>Europeans (3)                                                                                    |      |
| 107440.40                                   |                                                                                                    |      |
|                                             | Clear Fields                                                                                                   |      |
| Irinotecan (campto                          | thecin-11) $(36) > UGT1A1$ $(26) > Europeans (3)$                                                              |      |
|                                             |                                                                                                    |      |
| Citations Impact of Var                     | iant                                                                                                    | 1)   |
| Showing 1 to 3 of 3 entri                   | es Search:                                                                                                    | 1)   |
| Year PMID                                   | † Title                                                                                                    |      |
| 2009 <u>19608554</u>                        | Prolonged neutropenia after irinotecan-based chemotherapy in a child with polymorphisms of UGT1A1 and SLCO1B1. |      |
| 2006 <u>17185998</u>                        | Irinotecan-induced diarrhea: functional significance of the polymorphic ABCC2 transporter protein.             | \ C. |
| 1997 <u>9402181</u>                         | Severe CPT-11 toxicity in patients with Gilbert's syndrome: two case reports.                                  | - SI |
| Show 10 💌 entries                           | First Previous 1 Next Last                                                                                     | ke   |
|                                             |                                                                                                    |      |

Select gene and/or population of interest. This will:

- Narrow the number of citations listed according to criteria of selection
- Allows the access to
   "Impact of Variant" box

Specific additional search by key word, date or PMID

Reorder by ascending or descending years and PMIDs

#### UNIVERSITY of WASHINGTON Irinotecan (camptothecin-11) - Prodrug PubChem @ Compound Summary 72 **Impact of Variant** Results (36 Articles) Refine Search By: Population CYP3A5 (1 Asians (10) SLCO1B1 (6) Children (2) Binary classification of genotypes/compound pairs based on PK UGT1A7 (3) Elderly (1) UGT1A8 (1) Europeans (3 differential observed across the various citations retrieved **Clear Fields** Irinotecan (camptothecin-11) (36) > UGT1A1 (26) > Caucasians (8) Impact of Variant Citations Specific genetic variants have been investigated in only 5 of the 8 citations retrieved. UGT1A1\*1/\*28 Yes No SN-38 (7-Ethyl-10-hydroxycamptothecin irinotecan (camptothecin-11) 17185998 17185998

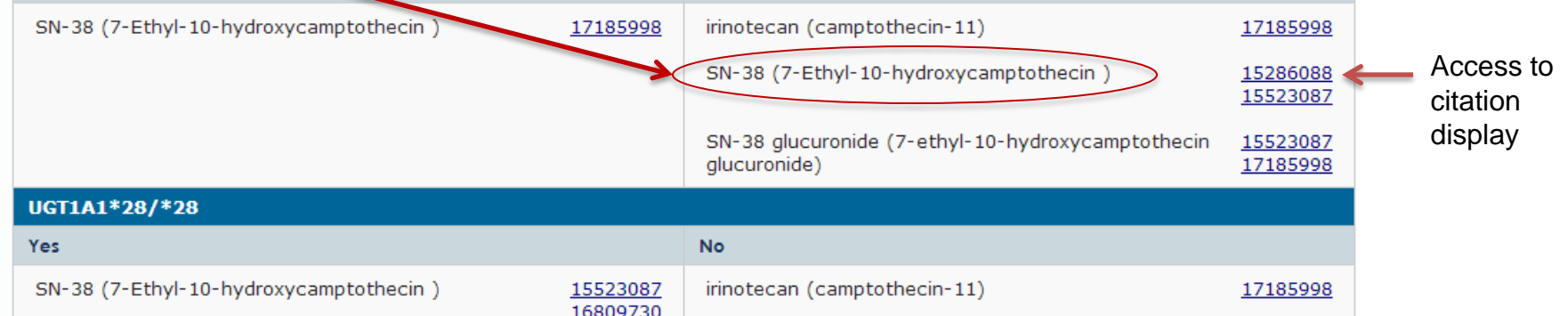

- Based on change of exposure between reference group (wild-type) and variant group
- Predefined cut-off: statistical analysis

SCHOOL OF PHARMACY

Based on Parent or metabolite(s) exposure

\*Impact is assigned by the database team based on the following criteria: Impact=YES if the change in AUC, CL or Cmax is statistically significant (as determined by the study author). If changes are not statistically significant, the database team has assigned Impact=NO. Impact is assigned based on changes for the parent compounds, and metabolites.

## Citation Display: Effects page screen

| University of Washington                                                                                                    | 1 100 5                        |                                         |                                           |                                          |
|----------------------------------------------------------------------------------------------------|--------------------------------|-----------------------------------------|-------------------------------------------|------------------------------------------|
| e-PKGene Impact of Genetics on Drug Exposure                                                                                                    | 1,130 F                        | 'ubMed citatio                          | ns and 3 NDAs                             | Features:                                |
| Home Search Summaries DIDB                                                                                                    |                                |                                         | Logged in as: sophiea Log Out             | • Links to PubMed.                       |
| CITATION                                                                                                    |                                |                                         |                                           | PubChem gene and                         |
| PMID: 17185998 PubMed 🖉                                                                                                    |                                |                                         |                                           | i ubenenii, gene and                     |
| Title: Irinotecan-induced diarrhea: functional significance of the pol                                                                                     | ymorphic ABCC2 transporter p   | rotein.                                 |                                           | compound summary                         |
| Clinical pnarmacology and therapeutics<br>Volume 81, Issue 1, Pages 42-9<br>Published 2007<br>FA de Jong, TJ Scott-Horton, DL Kroetz, HL McLeod, LE Friber | g, RH Mathijssen, J Verweij, S | Marsh, A Sparreboom                     |                                           | • Comments (curator)                     |
| Comments:<br>In this study, none of the investigated ABCC2 SNPs (ABCC2 -1549G>/<br>the investigated irringtecan pharmacokinetic parameters. ABCC2*2 ha     | A, -1019A>G, -24C>T, 1249G>/   | A, IVS26 -34T≻C, and 3972C→1) were      | found to be significantly associated with | <b>7</b> .00                             |
| authors as carrier of one or two ABCC2*2 (ABCC2 -1019AG or GG), wh                                                                                         | nereas absence of ABCC2*2 h    | aplotype is defined as non-carrier of A | BCC2*2 (ABCC2 -1019AA).                   | Effects: summary of                      |
| Effects Impact on Pharmacokinetics Full                                                                                                    | Study Sets 😽                   |                                         |                                           | the impact of variant(s)                 |
|                                                                                                    |                                |                                         |                                           | on parant compound                       |
| Study 1 irinotecan (camptothecin-11) IV single 90                                                                                                    | )-min infusion (350 mg/m2 or ( | 600 mg/m2), once every 3 weeks          |                                           | on parent compound                       |
| UGT1A1 68 Patients (reference)<br>Gene Summary T UGT1A1*1/*1                                                                                               | 58 Patients<br>UCT 1A1*1/*28   | 8 Patients<br>UGT1A1*28/*28             |                                           | PK in the different                      |
| Caucasians<br>Europeans                                                                                                    | Caucasians<br>Europeans        | Caucasians<br>Europeans                 |                                           | nonulations (based on                    |
| irinotecan (camptothecin-11) - Prodrug PubChem & Compo                                                                                                    | und Summary 🔂                  |                                         |                                           | populations (based on                    |
| ∆ CL (systemic-IV)                                                                                                    | 0.68%                          | -1.02%                                  |                                           | $\Delta AUC, \Delta CL, or \Delta conc)$ |
| Impact                                                                                                    | No                             | No                                      |                                           | - , - ,                                  |

## Citation Display: Impact on Pharmacokinetics

### CITATION

PMID: 17185998 PubMed @

Title: Irinotecan-induced diarrhea: functional significance of the polymorphic ABCC2 transporter protein.

Clinical pharmacology and therapeutics Volume 81, Issue 1, Pages 42-9 Published 2007

FA de Jong, TJ Scott-Horton, DL Kroetz, HL McLeod, LE Friberg, RH Mathijssen, J Verweij, S Marsh, A Sparreboom

#### Comments:

In this study, none of the investigated ABCC2 SNPs (ABCC2 -1549G>A, -1019A>G, -24C>T, 1249G>A, VS26 -34T>C, and 3972C>T) were found to be significantly associated with the investigated irinotecan pharmacokinetic parameters. ABCC2\*2 haplotype is characterized by the variant -1019A>G alone. The presence of ABCC2\*2 haplotype is defined by the authors as carrier of ong\_ortwe-ABCC2\*2 (ABCC2 -1019AA).

| Effects Impact on Pharmacok                                                                                 | inetics Full Study Sets 👻                                         |                                                        |                                                        |  |  |
|----------------------------------------------------------------------------------------------------|-------------------------------------------------------------------|--------------------------------------------------------|--------------------------------------------------------|--|--|
| Study 1 irinotecan (camptothecin-11) IV single 90-min infusion (350 mg/m2 or 600 mg/m2), once every 3 weeks |                                                                   |                                                        |                                                        |  |  |
| UGT1A1<br>Gene Summary 🔂                                                                                    | 68 Patients (reference)<br>UGT1A1*1/*1<br>Caucasians<br>Europeans | 58 Patients<br>UGT1A1*1/*28<br>Caucasians<br>Europeans | 8 Patients<br>UGT1A1*28/*28<br>Caucasians<br>Europeans |  |  |
| irinotecan (camptothecin-11) - Prod                                                                         | Irug PubChem 🖉 Compound Summ                                      | ary 🔁                                                  |                                                        |  |  |
| CL (systemic-IV) (L/h)<br>(Medians (Range))                                                                 | 29.5 (13.1 - 50.41)                                               | 29.7 (11.7 - 50.4)                                     | 29.2 (17.3 - 41.1)                                     |  |  |
| $\Delta$ CL (systemic-IV) %                                                                                 |                                                                   | 0.68                                                   | -1.02                                                  |  |  |
| SN-38 (7-Ethyl-10-hydroxycamptoth                                                                           | ecin) - active metabolite PubChem 🖉                               |                                                        |                                                        |  |  |
| AUC ratio (metabolite/parent)<br>(Medians (Range))                                                          | 3 (1.08 - 7.35)                                                   | 3.64 (1.88 - 24.5)                                     | 4.49 (2.4 - 8.1)                                       |  |  |
| $\Delta$ AUC ratio (metabolite/parent) %                                                                    |                                                                   | 21.33                                                  | 49.67*                                                 |  |  |
| Biliary Index<br>(Medians (Range))                                                                          | 7.95 (1.92 - 27.1)                                                | 9.04 (0.97 - 24.5)                                     | 18.8 (7.1 - 34.3                                       |  |  |
| ∆ Biliary Index %                                                                                           |                                                                   | 13.71                                                  | 136.48*                                                |  |  |
| CL (systemic-IV) (L/h)<br>(Medians (Range))                                                                 | 387 (199 - 1683)                                                  | 316 (107 - 833)                                        | 266 (68.8 - 495)                                       |  |  |
| Δ CL (systemic-IV) %                                                                                        |                                                                   | -18.35*                                                | -31.27*                                                |  |  |
| SN-38 glucuronide (7-ethyl-10-hydr                                                                          | oxycamptothecin glucuronide)                                      |                                                        |                                                        |  |  |
| AUC ratio (metabolite/parent)<br>(Medians (Range))                                                          | 4.41 (1.26 - 12.2)                                                | 4.02 (1.84 - 36.3)                                     | 2.24 (1.38 - 3.97)                                     |  |  |
| $\Delta$ AUC ratio (metabolite/parent) %                                                                    |                                                                   | -8.84                                                  | -49.21*                                                |  |  |
| CL (systemic-IV) (L/h)<br>(Medians (Range))                                                                 | 57.6 (23.7 - 214)                                                 | 53.8 (2.24 - 163)                                      | 69.6 (34 5 - 125)                                      |  |  |
| △ CL (systemic-IV) %                                                                                        |                                                                   | -6.6                                                   | 20.83                                                  |  |  |

- Overview of all PK parameters measured in each population groups reported <u>in the citation</u>

- for parent compound and metabolites

- statistical significance *vs* reference group.

\* Change is statistically significant (P<0.05) or Confidence interval outside equivalence boundaries.

## Citation Display: Full Study Sets

Effects Impact on Pharmacokinetics Full Study Sets

Study 1 » irinotecan (camptothecin-11),

8 Patients

UGT1A1\*28/\*28

| Population                                | Design and Drug Administration                                                                                           | Genotyping Method                       |
|-------------------------------------------|----------------------------------------------------------------------------------------------------|-----------------------------------------|
| 8 Patients<br>UGT1A1*28/*28<br>Caucasians | Drug Administration: irinotecan (camptothecin-11) IV single 90-min infusion (350 mg/m2 or 600 mg/m2), once every 3 weeks | Pyrosequencing                          |
| Europeans                                 | Design: Single Dosing                                                                                                    | Alleles Tested For                      |
| Solid tumors                              |                                                                                                    | UGT1A1(TA)6<br>UGT1A1(TA)7<br>UGT1A1*28 |

#### **Pharmacokinetics**

| 8 Patients<br>UGT1A1*28/*28<br>Caucasians<br>Europeans | irinotecan (camptothecin-<br>11) | SN-38 (7-Ethyl-10-<br>hydroxycamptothecin ) | SN-38 glucuronide (7-ethyl-10-hydroxycamptothecin<br>glucuronide) |
|--------------------------------------------------------|----------------------------------|---------------------------------------------|-------------------------------------------------------------------|
| AUC ratio<br>(metabolite/parent)<br>(Medians (Range))  |                                  | 4.49 (2.4 - 8.1)                            | 2.24 (1.38 - 3.97)                                                |
| Biliary Index<br>(Medians (Range))                     |                                  | 18.8 (7.1 - 34.3)                           |                                                                   |
| CL (systemic-IV) (L/h)<br>(Medians (Range))            | 29.2 (17.3 - 41.1)               | 266 (68.8 - 495)                            | 69.6 (34.3 - 125)                                                 |

#### Comments

AUC ratio (SN-38/irinotecan) = relative extent of conversion; AUC ratio (SN-38-glucuronide/SN-38) = relative extent of glucuronidation. The Biliary Index (unit not provided by the authors) of SN-38 is a surrogate measurement of SN-38 biliary excretion. It is calculated as [(AUC SN-38/AUC SN-38G) × AUC CPT-11)].

| Side Effects                                           |                                                                                                    |
|--------------------------------------------------------|----------------------------------------------------------------------------------------------------|
| 8 Patients<br>UGT1A1*28/*28<br>Caucasians<br>Europeans | SN-38 (7-Ethyl-10-hydroxycamptothecin )                                                                                                    |
| Side Effect<br>Types                                   | Diarrhea<br>Neutropenia                                                                                                    |
| Description                                            | The presence of at least one UGT1A1*28 allele was associated with a 1.3-fold higher (CI: 0.53–3.13) occurrence of severe diarrhea, but this was not statistically significant (p=0.587). Likewise, no relationship between UGT1A1*28 genotype and the occurrence of neutropenia was detected (p=0.411). |

- Displays data captured for a study in **one population of interest** 

- May include:
- •Population description
- •Study design/dosing regimen
- •Phenotyping/Genotyping Methods
- •Alleles tested for

-Pharmacodynamic and/or side effects when these assessments are performed

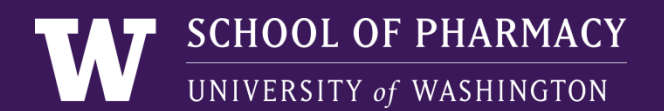

## Other Search Criteria

### Search by Gene

| University of Washington<br>e-PKGene Impact of Genetics on Drug Exposure |                             | 1,130 PubMe | ed citations and 3 NDAs       |
|--------------------------------------------------------------------------|-----------------------------|-------------|-------------------------------|
| Home Search                                                              | Summaries DIDB              |             | Logged in as: sophiea Log Out |
| Search                                                                   | ٦                           |             |                               |
| Compound                                                                 | Compound name or CAS number |             |                               |
| Gene                                                                     | AB                          |             |                               |
| Populations                                                              | ABCB1                       |             |                               |
|                                                                          | ABCC1                       |             |                               |
|                                                                          | ABCC10                      |             |                               |
|                                                                          | ABCC4                       |             | Bernard                       |

### Search by Population

| University of Wash | hington<br>NC Impact of Genetics on Drug Exposure | 1,130 PubM | ed citations and 3 NDAs       |
|--------------------|---------------------------------------------------|------------|-------------------------------|
| Home Search        | N Summaries DIDB                                  |            | Logged in as: sophiea Log Out |
| Search             | ſ                                                 |            |                               |
| Compound           | Compound name or CAS number                       |            |                               |
| Gene               |                                                   |            |                               |
| Populations        | as                                                |            |                               |
|                    | Asians                                            |            |                               |
|                    | Cauc <b>as</b> ians                               |            |                               |
|                    | Middle E <b>as</b> tern                           |            |                               |
|                    | Non-Cauc <b>as</b> ians                           |            | s Reserved.                   |
|                    | Pooled Asians                                     |            |                               |
|                    | Yupik (Al <b>as</b> ka Native)                    |            |                               |

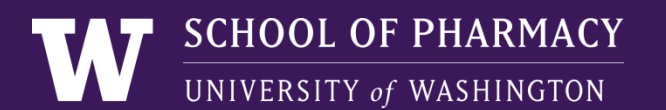

## Example 2: Search by gene - SLCO1B1

• Curser in the gene box: drop box with the whole gene list by default

| e-PKGer     | nington<br>TC Impact of Genetics on Drug Exposure                      | 1,130 PubMed citations and 3 NDAs |
|-------------|------------------------------------------------------------------------|-----------------------------------|
| Home Search | Summaries DIDB                                                         | Logged in as: sophiea Log Out     |
| Search      | ו                                                                      |                                   |
| Compound    | Compound name or CAS number                                            |                                   |
| Gene        | 1                                                                      |                                   |
| Populations | ABCB1<br>ABCC1<br>ABCC10<br>ABCC2<br>ABCC4<br>ABCG2<br>ALDH3A1<br>CES2 | s Reserved.                       |
|             | CYP1A2<br>CYP1B1                                                       |                                   |

• Type first letters of gene and select gene of interest

| Compound    | Compound name or CAS number |
|-------------|-----------------------------|
| Gene        | SLCO                        |
| Populations | SLCO1A2                     |
| 1.1         | SLCO1B1                     |
|             | SLCO1B3                     |
|             | SLCO2B1                     |

2009

2008

2007

2007

19833260

18408565

18641915

17622941

## SLCO1B1 Search

| niversity of Washington<br>PKGene Impact of Genetics on Drug Exposure    | 1,130 PubMed citations and 3 NDAs             |
|--------------------------------------------------------------------------|-----------------------------------------------|
| lome Search Summaries DIDB                                               | Logged in as: sophiea Log Out                 |
| Search Results                                                           |                                               |
| SLCO1B1                                                                  |                                               |
| Gene Summary 🔁                                                           |                                               |
| Results (65 Articles)                                                    |                                               |
| Refine Search By:<br>Compound<br>pitavastatin (5)                        | Population African-American (1) Americans (1) |
| pravastatin (11)<br>pravastatin + RMS-416 (2)<br>pravastatin lactone (1) | Asians (5)<br>Blacks (1)<br>Caucasians (5)    |
|                                                                          | Clear Fields                                  |
| SLCO1B1 (65) > pravastatin (11)                                          |                                               |
| Citations Impact of Variant                                              |                                               |
| Showing 1 to 10 of 11 entries                                            | Search:                                       |
| ▼ Year                                                                   |                                               |

The SLCO1B1\*5 genetic variant is associated with statin-induced side effects.

contribution of transporting activity changes by SLCO1B1\*15.

The effect of SLCO1B1\*15 on the disposition of pravastatin and pitavastatin is substrate dependent: the

Pharmacokinetic interaction between pravastatin and olmesartan in relation to SLCO1B1 polymorphism.

Effect of drug transporter genotypes on pravastatin disposition in European- and African-American

### Refine search: select a compound and/or population

- "Clear Field" to perform a new search

- **Citation list** displays only citations studying the compound in the population selected

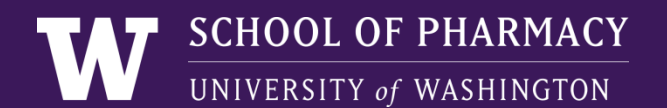

### SLCO1B1 Search Pravastin and Asians selected

### List of citations refined

### Impact box opens

#### SLCO1B1 Gene Summary 🔂 Results (65 Articles) **Refine Search By:** Compound Population African-American (1) pitavastatin (5) Americans (1) pitavastatin lactone (3) pravastatin (11) ans (5) Blacks (1) pravastatin + RMS-416 (2) Caucasians (5) pravastatin lactone (1) **Clear Fields** SLCO1B1 (65) > pravastatin (11) > Asians (5) Impact of Variant Search: Showing 1 to 5 of 5 entries Vear PMID Title The effect of SLCO1B1\*15 on the disposition of pravastatin and pitavastatin is substrate dependent: the 2008 18408565 contribution of transporting activity changes by SLCO1B1\*15. 2007 18641915 Pharmacokinetic interaction between pravastatin and olmesartan in relation to SLCO1B1 polymorphism. Effects of organic anion transporting polypeptide 1B1 haplotype on pharmacokinetics of pravastatin, 2006 <u>16678545</u> valsartan, and temocapril. A novel variant allele of OATP-C (SLCO1B1) found in a Japanese patient with pravastatin-induced 2004 <u>15681900</u> myopathy. Polymorphisms of OATP-C (SLC21A6) and OAT3 (SLC22A8) genes: consequences for pravastatin 2003 12811365 pharmacokinetics. Show 10 - entries First Previous 1 Next Last

### SLCO1B1

Gene Summary

Results (65 Articles)

| ,<br>compound             | Population           |   |
|---------------------------|----------------------|---|
| pitavastatin (5)          | African-American (1) | - |
| pitavastatin lactone (3)  | Americans (1)        | = |
| pravastatin (11)          | Asians (5)           |   |
| pravastatin + RMS-416 (2) | Blacks (1)           |   |
| pravastatin lactone (1)   | Caucasians (5)       |   |

SLCO1B1 (65) > pravastatin (11) > Asians (5)

| Citations Impact of Variant                                                              |                                                       |             |          |  |  |  |  |  |
|------------------------------------------------------------------------------------------|-------------------------------------------------------|-------------|----------|--|--|--|--|--|
| Specific genetic variants have been investigated in only 4 of the 5 citations retrieved. |                                                       |             |          |  |  |  |  |  |
| SLC01B1*15/*15                                                                           |                                                       |             |          |  |  |  |  |  |
| Yes                                                                                      |                                                       | No          |          |  |  |  |  |  |
| pravastatin + RMS-416                                                                    | <u>18641915</u>                                       |             |          |  |  |  |  |  |
| pravastatin                                                                              | <u>12811365</u><br><u>18408565</u><br><u>18641915</u> |             |          |  |  |  |  |  |
| RMS-416 (3'-alpha-isopravastatin)                                                        | 18641915                                              |             |          |  |  |  |  |  |
| SLC01B1*1A/*1A                                                                           |                                                       |             |          |  |  |  |  |  |
| Yes                                                                                      |                                                       | No          |          |  |  |  |  |  |
|                                                                                          |                                                       | pravastatin | 12811365 |  |  |  |  |  |
|                                                                                          |                                                       |             |          |  |  |  |  |  |

## **Summaries**

### available in PDF format for **Drugs** and **Genes**

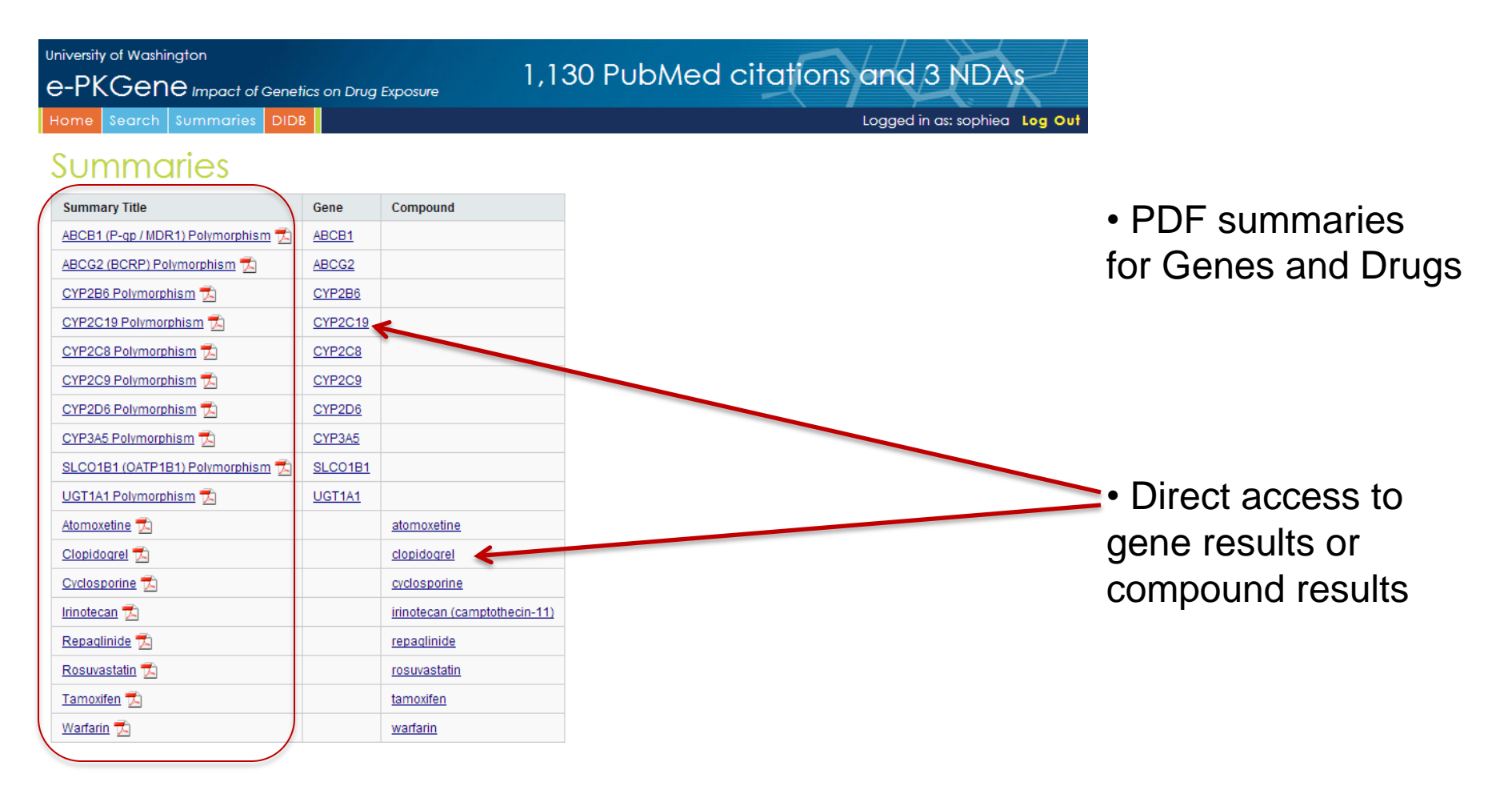

## Example of Drug Summary: Tamoxifen

ePKGene Summary May 2010

Tamoxifen

#### **Background: Metabolism and Pharmacokinetics**

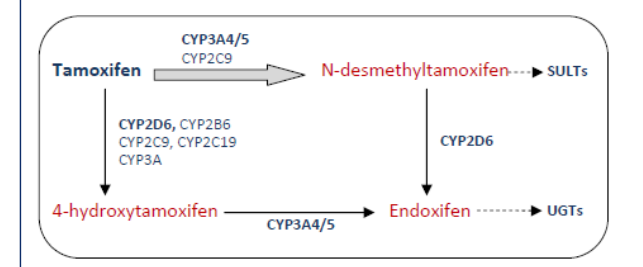

Tamoxifen is a prodrug that requires metabolic activation to active metabolites 4-OH tamoxifen and 4-OH-N-desmethyltamoxifen (endoxifen) (1). Both CYP2D6 and CYP3A4 play a role in this activation. Loss or decrease of CYP2D6 function by genetic polymorphism may be associated with poorer clinical outcome compared with patients that have normal or ultrarapid metabolizer status (2).

1 Borges S, Desta Z, et.al. Clinical Pharmacology & Therapeutics (2006) 80, 61–74 2 Kiyotani K, Mushiroda T, et. al. J Clin Oncol. (2010) 28, 1287-93.

### **Background:** Summary of drug disposition characteristics

#### Pharmacokinetics/Pharmacodynamics Summary for Tamoxifen

| Max % Change by CYP2D6 Genotype/Phenotype (6 studies evaluated) |                                                                         |                                                                                                    |                                                                                                    |                                                                                                    |                                                                                                    |                                                                                                    |                                                                                                    |                                                                                                    |                                                                                                    |                                                                                                    |                                                                                                    |                                                                                                    |                                                                                                    |                                                                                                    |
|-----------------------------------------------------------------|-------------------------------------------------------------------------|----------------------------------------------------------------------------------------------------|----------------------------------------------------------------------------------------------------|----------------------------------------------------------------------------------------------------|----------------------------------------------------------------------------------------------------|----------------------------------------------------------------------------------------------------|----------------------------------------------------------------------------------------------------|----------------------------------------------------------------------------------------------------|----------------------------------------------------------------------------------------------------|----------------------------------------------------------------------------------------------------|----------------------------------------------------------------------------------------------------|----------------------------------------------------------------------------------------------------|----------------------------------------------------------------------------------------------------|----------------------------------------------------------------------------------------------------|
|                                                                 |                                                                         | Homozygous<br>EM or *1/*1                                                                                                    | *1/*10                                                                                                    | Range                                                                                                    | *10/*10                                                                                                    | Range                                                                                                    | *4/*4                                                                                                    | Range                                                                                                    | Heterozygous<br>EM                                                                                                    | Range                                                                                                    | Homozygous<br>Variant (PM)                                                                                                    | Range                                                                                                    | Ultra-rapid<br>(UM)                                                                                                    | Range                                                                                                    |
| Tamoxifen                                                       | Css                                                                     | Control                                                                                                    | 31                                                                                                    | *                                                                                                    | 3.7                                                                                                    | *                                                                                                    | -22.4                                                                                                    | *                                                                                                    | -27.5                                                                                                    | -1.1 to -27.4                                                                                                    | -8.9                                                                                                    | *                                                                                                    | 7.8                                                                                                    | *                                                                                                    |
| N desmethy<br>tamoxifen                                         | Css                                                                     | Control                                                                                                    | **                                                                                                    | **                                                                                                    | **                                                                                                    | **                                                                                                    | 1.6                                                                                                    | *                                                                                                    | 11.1                                                                                                    | 5.2 to 11.1                                                                                                    | 17.5                                                                                                    | *                                                                                                    | -14.7                                                                                                    | *                                                                                                    |
| 4-OH<br>tamoxifen                                               | Css                                                                     | Control                                                                                                    | -10.7                                                                                                    | -1.9 to -10.7                                                                                                    | -46.4                                                                                                    | -22.6 to -46.4                                                                                                    | -25.3                                                                                                    | *                                                                                                    | -12.6                                                                                                    | -1.7 to -12.6                                                                                                    | -12.1                                                                                                    | *                                                                                                    | 1.7                                                                                                    | *                                                                                                    |
| Endoxifen                                                       | Css                                                                     | Control                                                                                                    | -9                                                                                                    | *                                                                                                    | -60.3                                                                                                    | *                                                                                                    | -74.4                                                                                                    | *                                                                                                    | -75.3                                                                                                    | -5.2 to -75.6                                                                                                    | -56.2                                                                                                    | -27.5 to -56.2                                                                                                    | -11.5                                                                                                    | *                                                                                                    |
|                                                                 | Tamoxifen<br>N desmethyl<br>tamoxifen<br>4-OH<br>tamoxifen<br>Endoxifen | Tamoxifen         Css           N desmethyl         Css           tamoxifen         4-OH           tamoxifen         Css           Endoxifen         Css | Homozygous<br>EM or *1/*1           Tamoxifen         Css         Control           N desmethyl         Css         Control           4-OH         Css         Control           tamoxifen         Css         Control           Endoxifen         Css         Control           Endoxifen         Css         Control | Homozygous<br>EM or *1/*1         *1/*10           Tamoxifen         Css         Control         31           N desmethyl         Css         Control         **           tamoxifen         Css         Control         **           4-OH         Css         Control         -10.7           tamoxifen         Css         Control         -9 | Homozygous<br>EM or *1/*1         *1/*10         Range           Tamoxifen         Css         Control         31         *           N desmethyl         Css         Control         **         **           4-OH         Css         Control         -10.7         -1.9 to -10.7           tamoxifen         Css         Control         -9         * | Homozygous<br>EM or *1/*1         *1/*10         Range         *10/*10           Tamoxifen         Css         Control         31         *         3.7           N desmethyl         Css         Control         **         **         **           4-OH         Css         Control         -10.7         -1.9 to -10.7         -46.4           tamoxifen         Css         Control         -9         *         -60.3 | Homozygous<br>EM or *1/*1         *1/*10         Range         *10/*10         Range           Tamoxifen         Css         Control         31         *         3.7         *           N desmethyl         Css         Control         31         *         *         **         **           4-OH         Css         Control         -10.7         -1.9 to -10.7         -46.4         -22.6 to -46.4           tamoxifen         Css         Control         -9         *         -60.3         * | Homozygous<br>EM or *1/*1         *1/*10<br>EM or *1/*1         Range         *10/*10         Range         *4/*4           Tamoxifen         Css         Control         31         *         3.7         *         -22.4           N desmethyl<br>tamoxifen         Css         Control         **         **         **         **         1.6           4-OH<br>tamoxifen         Css         Control         -10.7         -1.9 to -10.7         -46.4         -22.6 to -46.4         -25.3           Endoxifen         Css         Control         -9         *         -60.3         *         -74.4 | Homozygous<br>EM or *1/*1         *1/*10<br>31         Range<br>*10/*10         Range<br>Range         *1/*4<br>*4/*4         Range           Tamoxifen         Css         Control         31         *         3.7         *         -22.4         *           N desmethyl<br>tamoxifen         Css         Control         **         **         **         **         1.6         *           4-OH<br>tamoxifen         Css         Control         -10.7         -1.9 to -10.7         -46.4         -22.6 to -46.4         -25.3         *           Endoxifen         Css         Control         -9         *         -60.3         *         -74.4         * | Homozygous<br>EM or *1/*1         *1/*10<br>EM or *1/*1         Range         *10/*10         Range         *4/*4         Range         Heterozygous<br>EM           Tamoxifen         Css         Control         31         *         3.7         *         -22.4         *         -27.5           N desmethyl<br>tamoxifen         Css         Control         **         **         **         **         1.6         *         11.1           4-OH<br>tamoxifen         Css         Control         -10.7         -1.9 to -10.7         -46.4         -22.6 to -46.4         -25.3         *         -12.6           Endoxifen         Css         Control         -9         *         -60.3         *         -74.4         *         -75.3 | Homozygous<br>EM or *1/*1         *1/*10<br>EM or *1/*1         Range         *10/*10         Range         *4/*4         Range         Heterozygous<br>EM         Range           Tamoxifen         Css         Control         31         *         3.7         *         -22.4         *         -27.5         -1.1 to -27.4           N desmethyl<br>tamoxifen         Css         Control         **         **         **         **         1.6         *         11.1         5.2 to 11.1           4-OH<br>tamoxifen         Css         Control         -10.7         -1.9 to -10.7         -46.4         -22.6 to -46.4         -25.3         *         -12.6         -1.7 to -12.6           Endoxifen         Css         Control         -9         *         -60.3         *         -74.4         *         -75.3         -5.2 to -75.6 | Homozygous<br>EM or *1/*1         *1/*10<br>EM or *1/*1         Range<br>*1/*10         *1/*10<br>Range<br>*10/*10         Range<br>Range<br>*4/*4         Heterozygous<br>EM         Range<br>EM         Homozygous<br>Variant (PM)           Tamoxifen         Css         Control         31         *         3.7         *         -22.4         *         -27.5         -1.1 to -27.4         -8.9           N desmethyl<br>tamoxifen         Css         Control         **         **         **         **         1.6         *         11.1         5.2 to 11.1         17.5           4-OH<br>tamoxifen         Css         Control         -10.7         -1.9 to -10.7         -46.4         -22.6 to -46.4         -25.3         *         -12.6         -1.7 to -12.6         -12.1           Endoxifen         Css         Control         -9         *         -60.3         *         -74.4         *         -75.3         -5.2 to 7.5.6         -56.2 | Homozygous<br>EM or *1/*1         *1/*10<br>EM or *1/*1         Range<br>*10/*10         *4/*4<br>Range         Range<br>*4/*4         Heterozygous<br>EM         Range<br>Variant (PM)         Homozygous<br>Variant (PM)         Range           Tamoxifen         Css         Control         31         *         3.7         *         -22.4         *         -27.5         -1.1 to -27.4         -8.9         *           N desmethyl<br>tamoxifen         Css         Control         **         **         **         **         1.6         *         11.1         5.2 to 11.1         17.5         *           4-OH<br>tamoxifen         Css         Control         -1.9 to -10.7         -46.4         -22.6 to -46.4         -25.3         *         -12.6         -1.7 to -12.6         -12.1         *           Endoxifen         Css         Control         -9         *         -60.3         *         -74.4         *         -75.3         -5.2 to 75.6         -56.2         -27.5 to -56.2 | Homozygous<br>EM or *1/*1         *1/*10<br>EM or *1/*1         Range<br>*10/*10         *4/*4<br>Range         Range<br>*4/*4         Heterozygous<br>EM         Homozygous<br>Variant (PM)         Range<br>Variant (PM)         Homozygous<br>Variant (PM)         Range         Ultra-rapid<br>(UM)           Tamoxifen         Css         Control         31         *         3.7         *         -22.4         *         -27.5         -1.1 to -27.4         -8.9         *         7.8           N desmethyl<br>tamoxifen         Css         Control         **         **         **         **         1.6         *         11.1         5.2 to 11.1         17.5         *         -14.7           4-OH<br>tamoxifen         Css         Control         -1.9 to -10.7         -46.4         -22.6 to -46.4         -25.3         *         -12.6         -17.7 to -12.6         -12.1         *         1.7           Endoxifen         Css         Control         -9         *         -60.3         *         -74.4         *         -75.3         -5.2 to -75.6         -56.2         -27.5 to -56.2         -11.5 |

Not Available

\*\* Not studied BOLD=statistically significant

Homozygous EM= assigned based on genotype to include \*X/\*Y (X=1, 2, 1xN, 41, Y=1, 2, 35, 1xN, 2xN, 41)

Heterozygous EM= assigned based on genotype to include one allele with compromised activity (10, 4, 5, 6)

Homozygous PM= assigned based on genotype to include two alleles with compromised activity (3,4, 5, 9, 10, 17, 21, 41)

Ultrarapid UM=assigned based on genotype to include \*1/\*2x2

Maximum changes in exposure found in the literature for a given drug and a given genotype

Copyright 2010 © University of Washington

UNIVERSITY of WASHINGTON

SCHOOL OF PHARMACY

## Example of Gene Summary: CYP2D6

### CYP2D6 Gene Polymorphism Summary

Official Full Name: cytochrome P450, family 2, subfamily D, polypeptide 6

Alias Names: RP4-669P10.2, CPD6, CYP2D, CYP2D@, CYP2DL1, MGC120389, MGC120390, P450-DB1, P450C2D, P450DB1

CYP2D6 Location: chromosome: 22; Location: 22q13.1 Gene Reference: M33388

#### Gene Identification Number: 1565

gene information from NCBI dbSNP database(Entrez Gene)<sup>(1)</sup>

### Definitions

### Single nucleotide polymorphism (SNP)<sup>(3)</sup>

A single nucleotide polymorphism (SNP) is a variation occurring in the DNA when a single nucleotide -A, T, C, or G -differs between a paired chromosomes in an individual. SNPs are the most common genetic variations in humans.

### CYP2D6 allele classification<sup>(5)(6)</sup>

The CYP2D6\*1 allele is the wild-type allele (it has no SNP) and encodes an enzyme with normal activity. It defines the Extensive Metabolizers status and is considered as the "Reference" allele.

| Allele Name | Diagnostic SNP     |                       | SNP              | Effect of                  | Amino Acid Change | rs number            | Activity         | Enzyme              |
|-------------|--------------------|-----------------------|------------------|----------------------------|-------------------|----------------------|------------------|---------------------|
|             | Gene M33388        | NM_000106.4           | position         | Variation                  | NP_000097.2       |                      | Score<br>Model-B | activity<br>in vivo |
| CYP2D6*1    | n                  | one                   |                  | "wild type"<br>[reference] | NA                |                      | 1                | normal              |
| CYP2D6*2    | 2850C>T<br>4180G>C | c.886T>C<br>c.1457C>G | exon 6<br>exon 9 | substitution<br>(missense) | R296C<br>T486S    | rs16947<br>rs1135840 | 1                | normal              |

### **Relation Genotype/Phenotype**

It is important to note that phenotypes displayed in the citations are the ones the authors assigned to their

| Activity<br>Score | >2           | 2            | 1 < AS < 2     | 0 < AS ≤ 1   | 0            |
|-------------------|--------------|--------------|----------------|--------------|--------------|
| Phenotype         | Ultrarapid   | Extensive    | Slow Extensive | Intermediate | Poor         |
|                   | Metabolizers | Metabolizers | Metabolizers   | Metabolizers | Metabolizers |
|                   | (UMs)        | (EMs)        | (SEMs)         | (IMs)        | (PMs)        |

- General description of Gene
- Definitions
- Classification of alleles
- Genetic description for some alleles
- Relation Genotype/Phenotype (when available)
- Frequencies by ethnicity

### - References

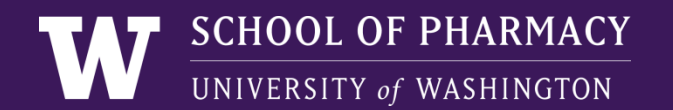

## For Comments and Questions

Contact DIDB Program at <u>didbase@uw.edu</u>